第一步:下载个人所得税 app 并且注册登录:

| 10:32      |       | all 🗢 🗩 |
|------------|-------|---------|
| <b>₫</b> ₹ | /注册   |         |
| 💄 个人信息     |       | >       |
| 🧏 任职受雇信    | 息     | >       |
| 峇 家庭成员信    | 息     | >       |
| 🥅 银行卡      |       | >       |
| 文 安全中心     |       | >       |
| ♥ 关怀版      |       | >       |
| ? 帮助       |       | >       |
| 🎧 我要咨询     |       | >       |
| ■ 关于       |       | >       |
| 🛨 首页常用业    | 务管理   | >       |
|            |       |         |
|            | ア の 服 | 2 个人中心  |

第二步:点击首页,下拉找到纳税记录开具:

| 10:33                                                   | all 🗢 🗖                               |
|---------------------------------------------------------|---------------------------------------|
| 🤹 个人所得税 🔍 搜一搜                                           |                                       |
| 2022综合所得年度汇算<br>已于3月1日开始,您可进入本专题<br>页办理汇算或宣誓记录<br>进入专题页 |                                       |
| 🚼 常用业务                                                  | 管理 >                                  |
| <b>综合所得年度汇算</b><br>居民个人综合所得年度汇算申报<br>所得适用)              | (仅取得境内综合 >                            |
| <b>专项附加扣除填报</b><br>子女教育、继续教育等专项附加:                      | 11除的填报 >                              |
| 收入纳税明细查询<br>已申报收入的查询及异议申诉                               | >                                     |
| <b>纳税记录开具</b><br>申请开具纳税记录                               | >                                     |
|                                                         | ★ ★ ★ ★ ★ ★ ★ ★ ★ ★ ★ ★ ★ ★ ★ ★ ★ ★ ★ |

## 第三步:选择开具的起始日期,并且生成纳税记录:

| 10:33                                                                                   | all                                                                                        | .ıl ≎ ■        |  |  |
|-----------------------------------------------------------------------------------------|--------------------------------------------------------------------------------------------|----------------|--|--|
| く返回                                                                                     | 纳税记录开具                                                                                     |                |  |  |
| 温馨提示:<br>1.根据《国家税务》<br>申请开具2019年1月<br>2.每人每天最多可<br>3.您可以选择注册日<br>来开具纳税记录。<br>4.若您对纳税记录。 | 总局公告2018年第55号》的规<br>及以后的纳税记录:<br>干具二次纳税记录:<br>时所使用的证件或已添加的其他<br>去添加其他身份证件<br>内內容有疑问,请点此帮助。 | l定,您可<br>9身份证件 |  |  |
| 证件类型                                                                                    | 居民身份证                                                                                      |                |  |  |
| 证件号码                                                                                    | 3*****5                                                                                    |                |  |  |
| 开具年月起⑦                                                                                  | 2023-01                                                                                    | >              |  |  |
| 开具年月止⑦                                                                                  | 2023-05                                                                                    | >              |  |  |
| 〉 请按                                                                                    | 生滑块,拖动到最右边                                                                                 |                |  |  |
|                                                                                         | 生成纳税记录                                                                                     |                |  |  |
|                                                                                         | 查看申请记录                                                                                     |                |  |  |

第四部:保存文件,即可在图库中国查看纳税证明,以下为模板:

|                                                                                                    |                                                   | 中<br>个人                     | 华人民所得税 | ▶<br>共和国<br>纳税记<br>‱) | ₹                   | 9    |
|----------------------------------------------------------------------------------------------------|---------------------------------------------------|-----------------------------|--------|-----------------------|---------------------|------|
| 记 录 期 间:<br>纳税人名称<br>身份证件类型:                                                                                | 2023年01月-<br>居民身份证                                | -2023年05月                   | ۹<br>ب | )税人识别号<br>)份证件号码:     | 25                  |      |
| 申报日期                                                                                                    | 实践(胆)会师                                           | 入(进)库日期                     | 新楼谈日   | 校政所國制                 | 入库税务机关              | 金額单位 |
| 2023.02.01                                                                                                  |                                                   |                             | 工资蓄金所得 | 2023.01               | 国家税务总局南京市玄武区<br>税务局 |      |
| 2023.03.01                                                                                                  |                                                   |                             | 工商薪金所得 | 2023.02               | 国家税务总局南京市玄武区<br>税务局 |      |
| 2023.04.03                                                                                                  |                                                   |                             | 工资蓄金所得 | 2023.03               | 国家税务总局南京市东武区<br>税金局 |      |
| 2023.05.04                                                                                                  |                                                   |                             | 工商請金所得 | 2023.04               | 国家税务总局南京市玄武区        |      |
| 金額合计                                                                                                    |                                                   |                             |        |                       | 003140              |      |
|                                                                                                    |                                                   |                             |        |                       |                     |      |
| <ul> <li>提明:</li> <li>1.本记录涉及结税人利</li> <li>2.愈可以通过以下方:</li> <li>(1)通过于机App扫</li> <li>(1)通过于机App扫</li> </ul> | 如感信息。 调妥善量<br>反对本记录进行除证<br>普查上角二维码进行<br>股务员输入在上角查 | 存;<br>;<br>验证;<br>海滨证码进行极证; |        | ЯД                    | 机关(油)               |      |